# Setting up Windows 7 to connect to the SBU Secure wireless network

1. Go to Start > Control Panel > Network and Sharing Center

| 🖉 🗢 😨 🕨 Control Panel 🕨                            | All Control Panel Items   Network and Sharing Center                                                                                                    | ✓ ✓ Search Control Panel                                                                                                    |
|----------------------------------------------------|----------------------------------------------------------------------------------------------------|----------------------------------------------------------------------------------------------------|
| Control Panel Home                                 | View your basic network information and                                                                                                    | set up connections                                                                                                    |
| Manage wireless networks                           | A                                                                                                    | See full map                                                                                                    |
| Change adapter settings<br>Change advanced sharing | DDONNER43002 sbu.edu<br>(This computer)                                                                                                    | Internet                                                                                                    |
| settings                                           | View your active networks                                                                                                    | Connect or disconnect                                                                                                    |
|                                                    |                                                                                                    | Access type: Internet                                                                                                    |
|                                                    | sbu.edu<br>Domain network                                                                                                    | Connections: Uccal Area Connection<br>Wireless Network Connection<br>(SBUSEC)                                                                |
|                                                    |                                                                                                    |                                                                                                    |
|                                                    | <ul> <li>Set up a new connection or network</li> <li>Set up a wireless, broadband, dial-up, ad hoc</li> <li>Connect to a network</li> <li>Connect or reconnect to a wireless, wired, dia</li> <li>Choose homegroup and sharing options</li> <li>Access files and printers located on other net</li> </ul> | , or VPN connection; or set up a router or access point.<br>al-up, or VPN network connection.<br>work computers, or change sharing settings. |
| See also                                           |                                                                                                    |                                                                                                    |
| HomeGroup                                          | Dispace and consistent work problems                                                                                                    | t traublacheating information                                                                                                    |
| Internet Options                                   | Diagnose and repair network problems, or ge                                                                                                    | a troubleshooting information.                                                                                                    |
| Windows Firewall                                   | $\backslash$                                                                                                    |                                                                                                    |
| Windows Mobile Device Center                       | $\backslash$                                                                                                    |                                                                                                    |

#### 4. Click on "Add"

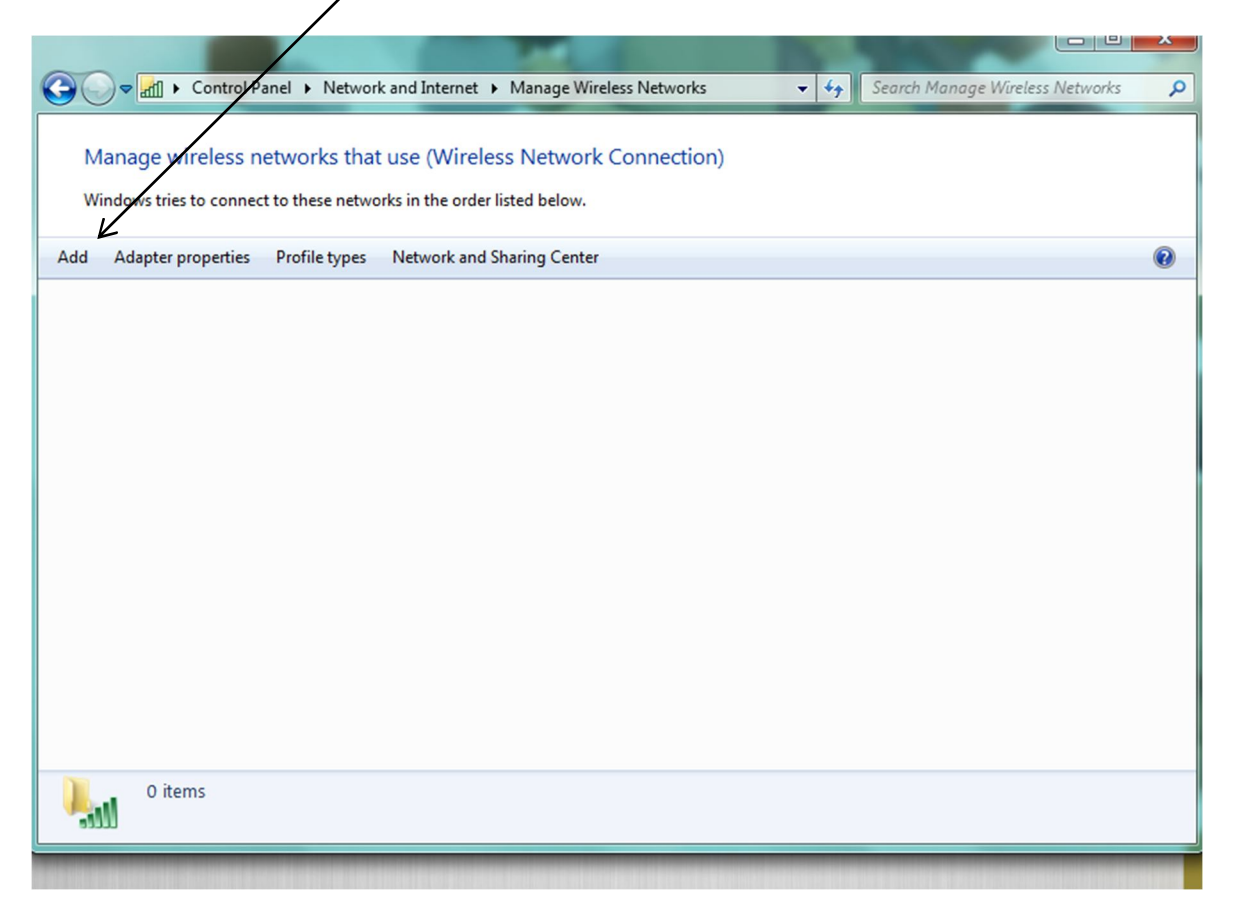

5. Select Manually create a network profile

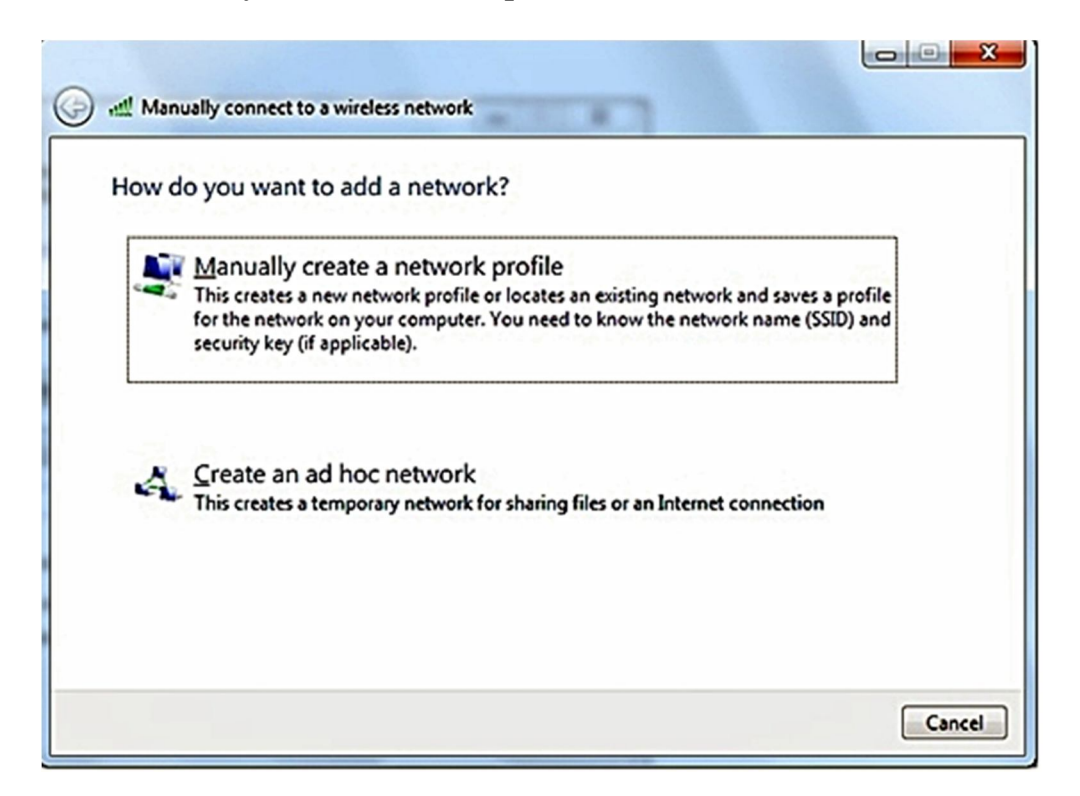

Enter the following information:

- Network name: SBUSEC (all in caps this is case sensative)
   Security type: WPA2-Enterprise
   Encryption type: AES

| Enter information    | for the wireless network you want to add                      |
|----------------------|---------------------------------------------------------------|
| Network name:        | SBUSEC                                                        |
| Security type:       | WPA2-Enterprise                                               |
| Encryption type:     | AES 👻                                                         |
| Security Key:        | Hide characters                                               |
| V Start this connect | ction automatically                                           |
| Connect even if      | the network is not broadcasting                               |
| Warning: If you      | select this option, your computer's privacy might be at risk. |
|                      |                                                               |
|                      |                                                               |
|                      |                                                               |
|                      | Next Ca                                                       |

- 8. Click Next

### 9. Select Change connection settings

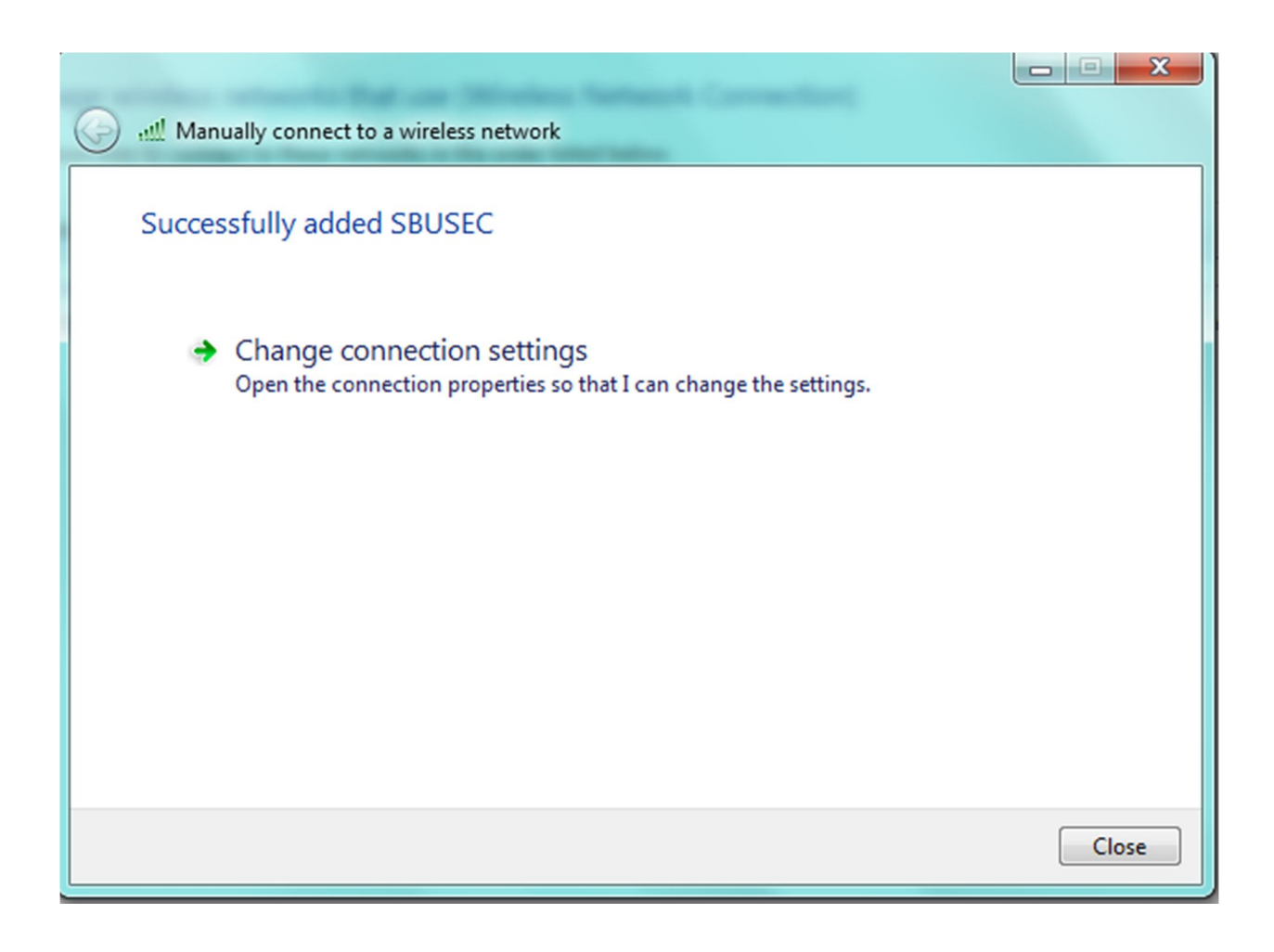

- 10. Click the Security tab.11. Uncheck "Remember my credentials for this connection12. Click on "Settings" next to Microsoft: Protected EAP (PEAP)

| SBUSEC Wireless Networ                                                                   | k Properties                        |                      | ×     |
|------------------------------------------------------------------------------------------|-------------------------------------|----------------------|-------|
| Connection Security                                                                      |                                     |                      |       |
| Security type:<br>Encryption type:                                                       | WPA2-Enterprise                     | ▼<br>▼               |       |
| Choose a network aut<br>Microsoft: Protected B<br>Remember my cred<br>time I'm logged on | nentication method:<br>EAP (PEAP) 🔻 | Settings<br>ion each |       |
| Advanced settings                                                                        |                                     |                      |       |
|                                                                                          |                                     | ок Са                | ancel |

## 13. From the **Protected EAP Properties window**:

| When connecting:<br>Validate server certificate<br>Connect to these servers:<br>Trusted Root Certification Authorities: |
|----------------------------------------------------------------------------------------------------|
| Validate server certificate                                                                                             |
| Trusted Root Certification Authorities:                                                                                 |
| Trusted Root Certification Authorities:                                                                                 |
| Trusted Root Certification Authorities:                                                                                 |
| Trusted Root Certification Authorities:                                                                                 |
| Trusted Root Certification Authorities:                                                                                 |
|                                                                                                    |
| Class 3 Lublic Primary Certification Authority                                                                          |
| Entrust.net Certification Authority (2048)                                                                              |
| Entrust.netSecure Server Certification Authority                                                                        |
| Equitax Secure Certificate Authority                                                                                    |
| GIE Cyber Irus Global Root                                                                                              |
| Microsoft Root Certificate Authority                                                                                    |
| Thavte Timestamping CA                                                                                                  |
|                                                                                                    |
| Do not prompt user to authorize new servers or trusted<br>certification authorities.                                    |
|                                                                                                    |
|                                                                                                    |
| Select Authentication Method:                                                                                           |
| Secured password (EAP-MSCHAP v2)                                                                                        |
|                                                                                                    |
| Enable Fast Reconnect                                                                                                   |
| Enforce Network Access Protection     Disconnect if conver does not present cyurtabindide TLV                           |
| Enable Identity Privacy                                                                                                 |
|                                                                                                    |
|                                                                                                    |
| Caricel                                                                                                    |
|                                                                                                    |
|                                                                                                    |

- Uncheck Validate Server Certificate
   Click Configure

14. Uncheck Automatically use my Windows Logon name and password (and domain if any)

| Protected EAP Properties                                                                         | X |
|--------------------------------------------------------------------------------------------------|---|
| EAP MSCHAPv2 Properties                                                                          |   |
| When connecting:<br>Automatically use my Windows logon name and<br>password (and domain if any). |   |
| OK Cancel                                                                                        |   |
| Equifax Secure Certificate Authority                                                             |   |
| Microsoft Root Authority                                                                         |   |
| Microsoft Root Certificate Authority                                                             |   |
|                                                                                                  |   |
| Do not prompt user to authorize new servers or trusted certification authorities.                |   |
| Select Authentication Method:                                                                    |   |
| Secured password (EAP-MSCHAP v2)  Configure                                                      |   |
| ✓ Enable Fast Reconnect                                                                          |   |
| Enforce Network Access Protection                                                                |   |
| Disconnect if server does not present cryptobinding TLV     Enable Identity Privacy              |   |
|                                                                                                  |   |
| OK Cancel                                                                                        |   |
|                                                                                                  |   |

15. Click OK twice to get back to the SBUSEC Wireless Network Properties screen

| SBUSEC Wireless Netwo                  | rk Properties                     | ×     |
|----------------------------------------|-----------------------------------|-------|
| Connection Security                    |                                   |       |
|                                        |                                   |       |
| Security type:                         | WPA2-Enterprise                   |       |
| Encryption type:                       | AES 🔻                             |       |
|                                        |                                   |       |
| Choose a network aut                   | hentication method:               |       |
| Microsoft: Protected                   | EAP (PEAP)    Settings            |       |
| Remember my cree<br>time I'm logged on | dentials for this connection each |       |
| Advanced settings                      | OK Ca                             | Incel |
|                                        |                                   |       |

16. Click on the "Advanced settings" button

- 17. Check "Specify Authentication mode"18. Change the dropdown box to "User Authentication"19. Click on the "Save credentials" button

| Advanced settings                                                              |
|--------------------------------------------------------------------------------|
| 802.1X settings 802.11 settings                                                |
| Specify authentication mode:                                                   |
| User authentication   Save credentials                                         |
| Delete credentials for all users                                               |
| Enable single sign on for this network                                         |
| Perform immediately before user logon                                          |
| Perform immediately after user logon                                           |
| Maximum delay (seconds): 10                                                    |
| Allow additional dialogs to be displayed during single sign on                 |
| This network uses separate virtual LANs for machine<br>and user authentication |
|                                                                                |
|                                                                                |
|                                                                                |
|                                                                                |
|                                                                                |
|                                                                                |
| OK Cancel                                                                      |

## 20. Enter your SBU username and password

| 0 | SBUSEC Wireless Network Properties                                                         |
|---|--------------------------------------------------------------------------------------------|
|   | Connection Security                                                                        |
|   | Advanced settings                                                                          |
|   | 802.1X settings 802.11 settings                                                            |
|   | Specify authentication mode:                                                               |
|   | Windows Security                                                                           |
|   | Save credentials<br>Saving your credentials allows your computer to connect to the network |
|   | when you're not logged on (for example, to download updates).                              |
|   | smithjt12                                                                                  |
|   |                                                                                            |
|   |                                                                                            |
|   |                                                                                            |
|   |                                                                                            |

21. Click OK on all screens to get back to your desktop

22. If you click on your wireless connections down by your system clock you should see the SBUSEC network connect (may take a few seconds)

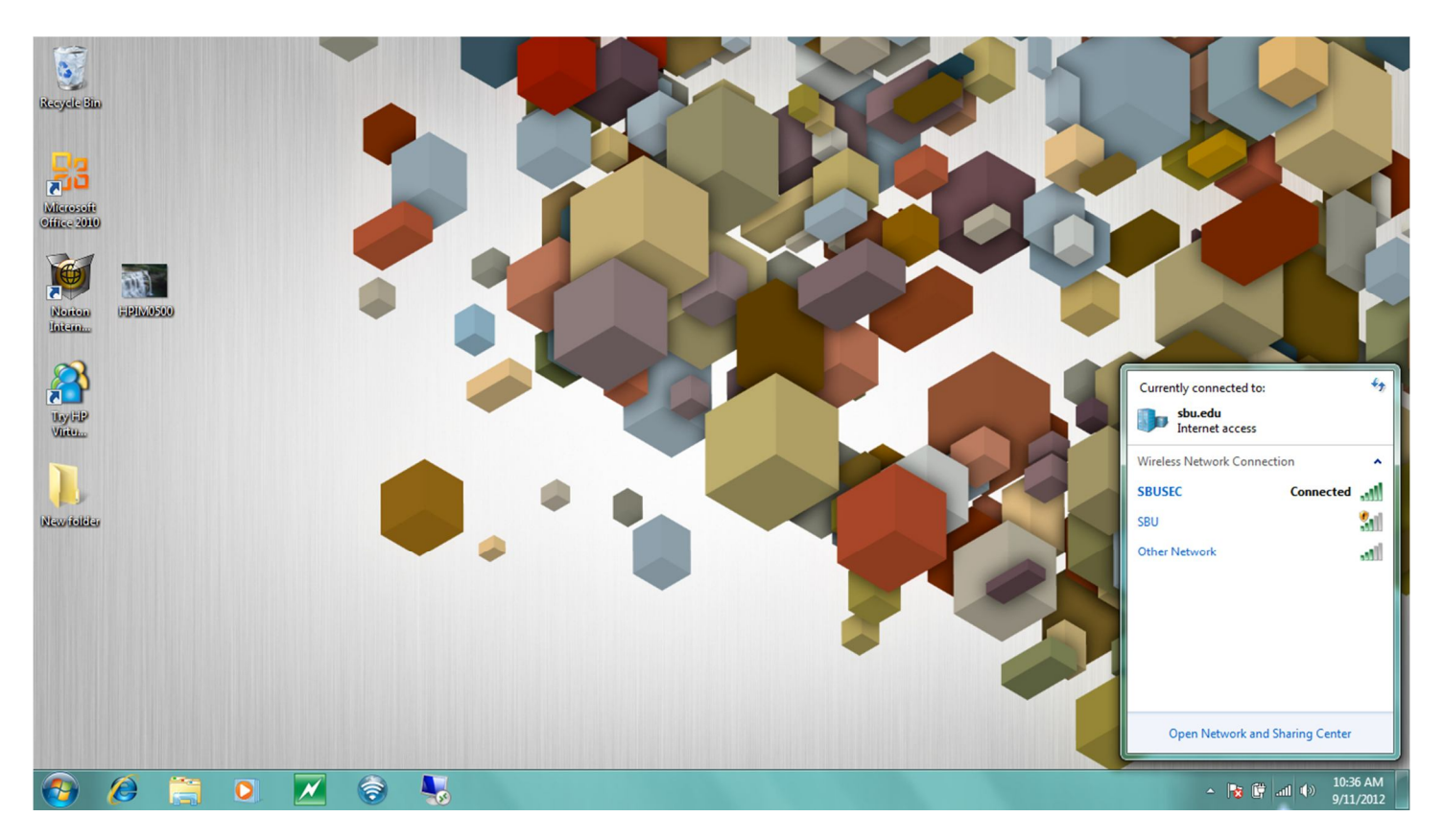

# **Congratulations!**

You are now connected to the secure wireless at St. Bonaventure so you should not have to authenticate every time you open a browser.